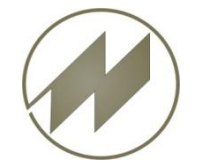

### I P A S W I N\_ADS List & Label 21

#### **Excel Format \*.xlsx**

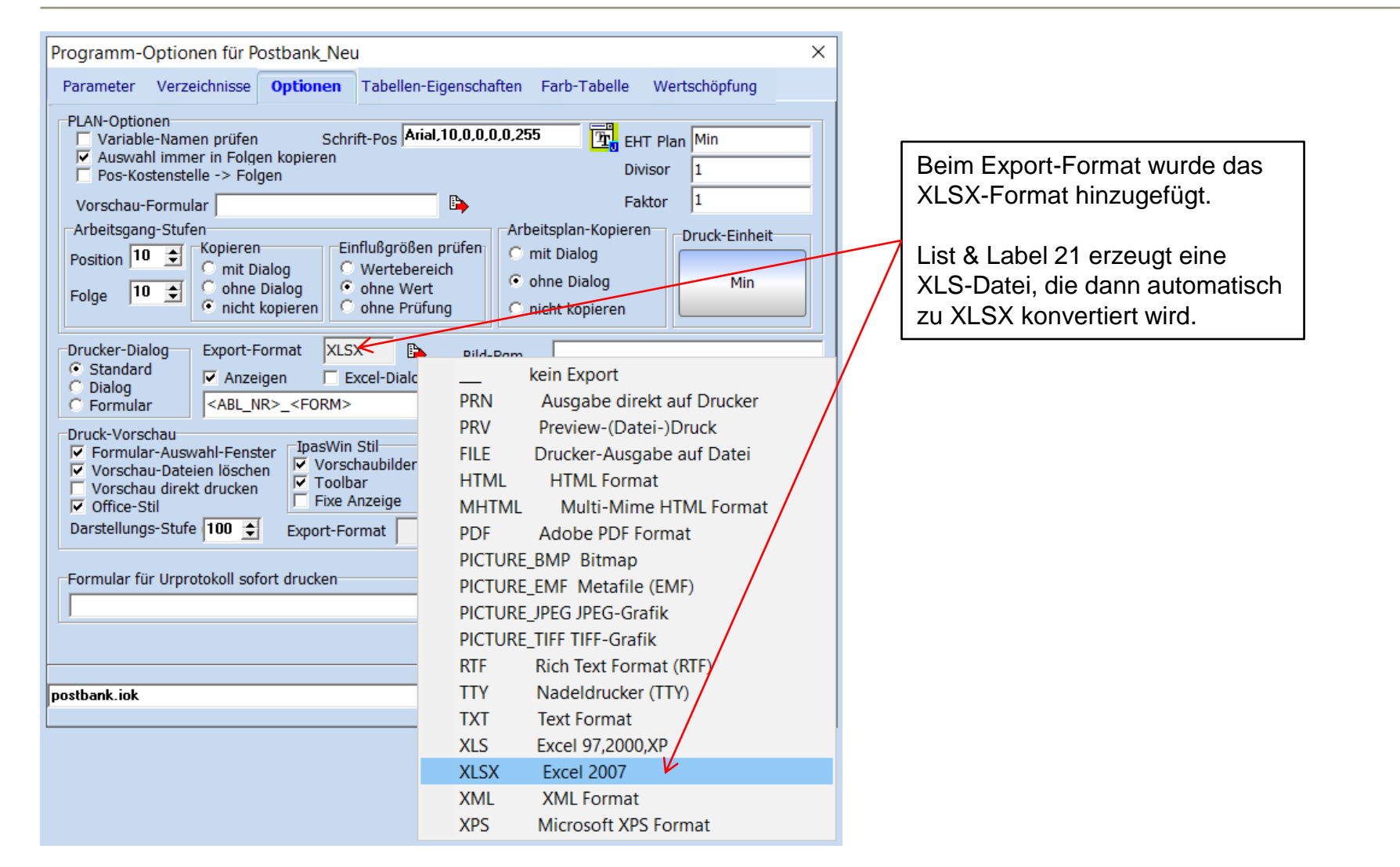

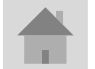

J.Mitterhauser GmbH EDV-Systeme

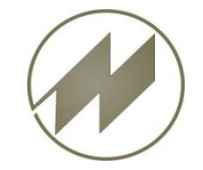

### I P A S W I N\_ADS List & Label 21

Formular-Einstellungen Х 占 🕅 💹 🗁 🛛 Tabelle Index-Name Filter Distonasta Formular IVORG ₿, kein Export IPASZT10 PBVORTS1 PRN Ausgabe direkt auf Drucker **IPASZTA0** Preview-(Datei-)Druck PRV Ausgabe der Ablauf-Abschnitte [Tabelle 10] Drucker-Ausgabe auf Datei FILE Messwert-Spalten HTML HTML Format Leistungsgrad Bezugsmengen 💿 miniDath 5 🜲 MHTML Multi-Mime HTML Format 🔽 Einzelzeit Mittelwert (EZ) 🔘 miniDat p Fortschrittszeit 🔲 Null PDF Adobe PDF Format PICTURE\_BMP Bitmap Tabellen -Ausgabeform--Optionen-PICTURE\_EMF Metafile (EMF) 🔽 ganze Seite 💿 ohne Tabelle 0 ¢ Spalten PICTURE\_JPEG JPEG-Grafik ZP-Auswahl C Zeitart/Plz PICTURE\_TIFF TIFF-Grafik Summieren 15 韋 Zeilen Sort-Nr C Definition RTF Rich Text Format (RTF) 30 🚖 NE-Zeile Zeichen SMemo-Spalte C Alpha-Sort TTY Nadeldrucker (TTY) Memo-Liste ÷ 🔘 ohne Sort Anzahl Kopien Dezimal Feld-Liste TXT Text Format XLS Excel 97.2000.XP Funktionen Auswahl-Tabelle XLSX Excel 2007 Bedingung T10\_S\_TG>0 R XML Format Berechnung XML Microsoft XPS Format XPS Auch beim Druckformular kann XLSX <ABL\_NR> Export-Format v das XLSX-Format eingestellt gemeinsam auszudruckende Formulare Abbrechen werden. POS 🕑 ОК Zentrale Zeitstandard Berechnung Postbank Querformat Excelformat 1.Seite ts > (IPASZT00) Zeitaufnahmen <- (ABL\_NR) ZA-Code

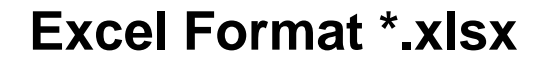

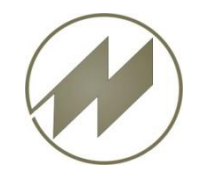

I P A S W I N\_ADS List & Label 21

|                        | 1 0001 0101111102 7111 |          |          |
|------------------------|------------------------|----------|----------|
| 🕼 Form1                |                        | _        | $\times$ |
| ☑ Öffnen ☑ XLS löschen | Excel konv             | ertieren |          |

00100\_KMPL\_NE1.xlsx Worksheet 1/1: Tabelle S. 1

Nach der Erstellung der Excel-Datei (\*.xls) durch List & Label 21 wird diese Datei automatisch zu Format \*.xlsx konvertiert.

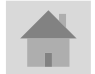

Seite 3

J.Mitterhauser GmbH EDV-Systeme

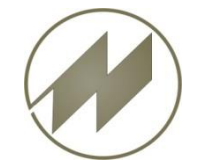

# I P A S W I N\_ADS Allgemeine Einstellung für Excel

### Excel Format \*.xlsx

| 🕖 IPASWIN-ADS Options-Na                                        | me: PD_NEU_RM                                 | Ex | port Tabelle(n)                                                                                                  | ×                                                                   |
|-----------------------------------------------------------------|-----------------------------------------------|----|----------------------------------------------------------------------------------------------------|---------------------------------------------------------------------|
| Datei Bearbeiten Optionen                                       | Fenster Tools Hilfe                           |    | Optionen                                                                                                    |                                                                     |
| Zeitstudien<br>Multimoment<br>Zeitarten<br>Konten<br>Regression |                                               |    | Anzeige Feld-Namen     Anzeige Spalten-Titel     ohne Memo-Felder     Alle Felder                                | Zeichenlänge berechnen<br>nein<br>Zeichen-Felder<br>Memo-Felder     |
| Datenkodierung<br>Artikel-Struktur<br>Zusatz-Dateien            |                                               |    | Anzeige nach Export     Anzeige nach Ascii-Export     Leere Feldinhalte schreiben     Einzeldaten-Satz Senkrecht | Alle Felder      Ausrichtung Kopfzeile      Iinks      Construction |
| Druck ><br>Grafik                                               |                                               |    | 🔲 Excel erzeugen nach Rechnen<br>🔲 Memo RTF zu Text                                                              | C rechts                                                            |
| IpasMobil ><br>IpasVideo >                                      |                                               |    | max Spaltenbreite 50                                                                                             |                                                                     |
| Import ><br>Export >                                            |                                               |    | max Memo-Zeilen 1                                                                                                |                                                                     |
| Excel Einstellungen                                             | Parameter 📶                                   |    | · · · · · · · · · · · · · · · · · ·                                                                              |                                                                     |
| Update IPAS-DOS                                                 | Export Tabelle                                |    | Farb-Hintergrund Tabelle                                                                                         |                                                                     |
| Beenden                                                         | Excel konvertieren                            |    | Farbe-Gitter                                                                                                    |                                                                     |
|                                                                 |                                               |    | Schrift Titel                                                                                                    |                                                                     |
| Hier legen S<br>Formate erze                                    | ie fest, welche Excel-<br>eugt werden sollen. |    | Pfad                                                                                                    |                                                                     |
|                                                                 |                                               |    | Index Tabelle Farben 🖌                                                                                           | OK 🕺 🗙 Abbrechen                                                    |

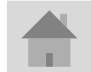

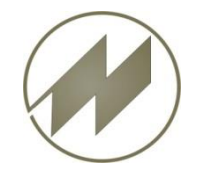

# I P A S W I N\_ADS Excel - Konvertierung

|                                     |                                                                 |                  |                                    | _ |  |  |
|-------------------------------------|-----------------------------------------------------------------|------------------|------------------------------------|---|--|--|
| IPASWIN-ADS Options-Name: PD_NEU_RM |                                                                 |                  |                                    |   |  |  |
| Date                                | ei Bearbeiten Optione                                           | n                | Fenster Tools Hilfe                |   |  |  |
|                                     | Zeitstudien<br>Multimoment<br>Zeitarten<br>Konten<br>Regression | >                | - E   º º I I   h (                | 5 |  |  |
|                                     | Datenkodierung<br>Artikel-Struktur<br>Zusatz-Dateien            |                  |                                    |   |  |  |
| l                                   | <b>Druck</b><br>Grafik                                          | >                |                                    |   |  |  |
| I                                   | lpasMobil<br>IpasVideo                                          | ><br>>           |                                    |   |  |  |
| l                                   | l <b>mport</b><br>Export                                        | <b>&gt;</b><br>> |                                    |   |  |  |
| I                                   | Excel Einstellungen                                             | >                | Parameter                          |   |  |  |
| l                                   | Update IPAS-DOS                                                 |                  | Export Tabelle                     |   |  |  |
|                                     | Beenden                                                         |                  | Definitionen<br>Excel konvertieren |   |  |  |
|                                     |                                                                 |                  |                                    |   |  |  |

Sie können auch ein- oder mehrere Excel-Dateien konvertieren !

Wenn Sie (\*.xls) auswählen, werden diese zu (\*.xlsx) konvertiert.

Wenn Sie (\*.xlsx) auswählen, werden diese zu (\*.xls) konvertiert.

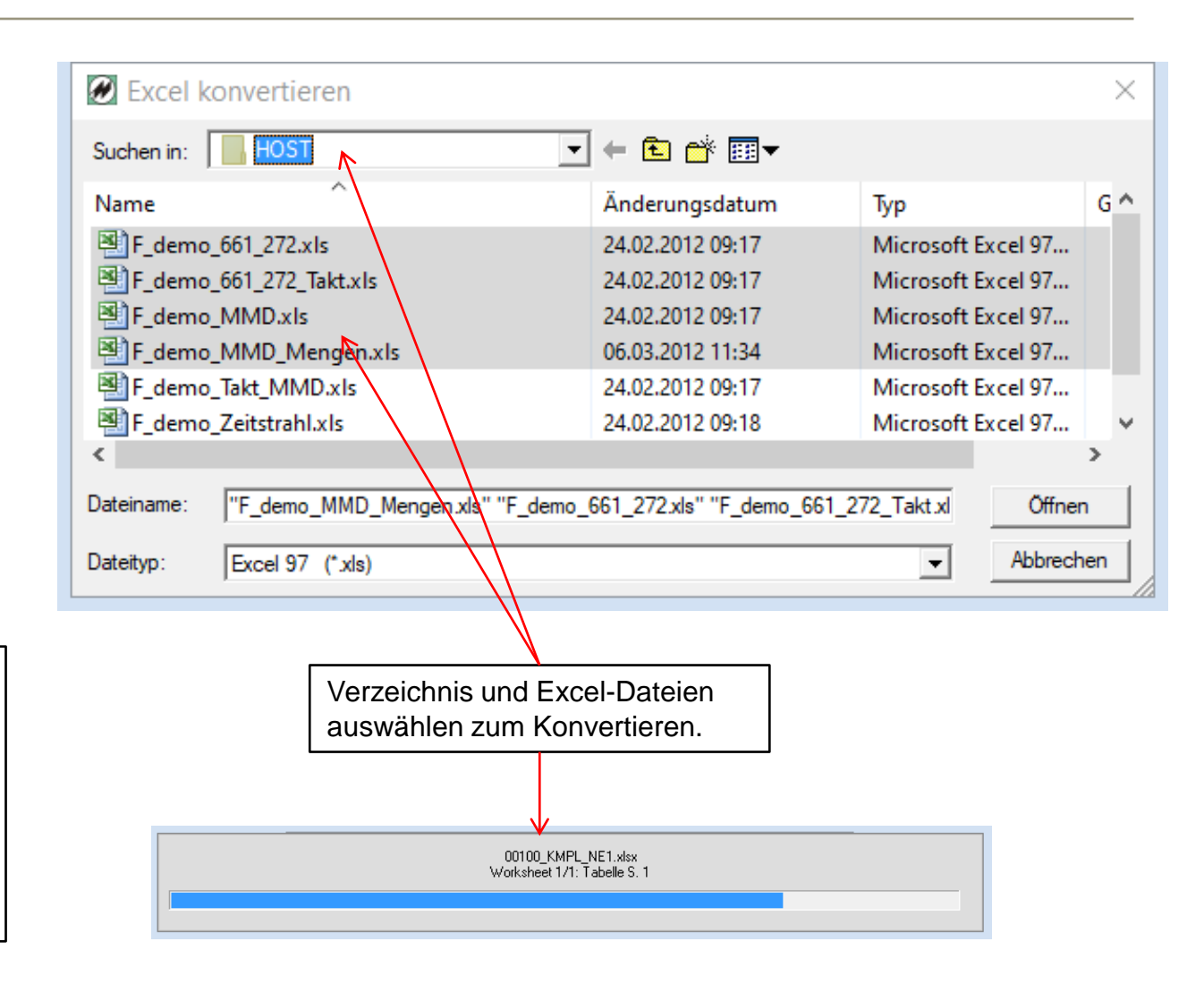

Seite 5

### Excel Format \*.xlsx